## 1. Создание VPN соединения

Откройте папку Сетевые подключения:

Пуск -> Сетевое окружение (правая кнопка мыши) -> Свойства.

| User                                                                                                 |                                                                                                    | · ACA                                                                                          |
|----------------------------------------------------------------------------------------------------|----------------------------------------------------------------------------------------------------|------------------------------------------------------------------------------------------------|
| Интернет         Internet Explorer         Электронная почта         Outlook Express         WordPad | <ul> <li>Мои документы</li> <li>Недавние документь</li> <li>Мои рисунки</li> <li>Моя музыка</li> <li>Мой компьютер</li> </ul> |                                                                                                |
|                                                                                                    | Сетевое окружение<br>Панель управления<br>Принтеры и факсы                                                                    | Открыть<br>Проводник<br>Поиск компьютеров<br>Подключить сетевой диск<br>Отключить сетевой диск |
| Все программы 📡                                                                                      | <ul> <li>Оправка и поддержка</li> <li>Поиск</li> <li>Выполнить</li> </ul>                                                     | Отображать на рабочен столе<br>Переименовать<br>Свойства                                       |
|                                                                                                    | ход из системы 🚺 Выключе                                                                                                    | ние                                                                                            |
| 背 пуск                                                                                               |                                                                                                    |                                                                                                |

Слева в разделе Сетевые задачи выберите Создание нового подключения.

| 🛸 Сетевые подключения                                                                                                    |                                                                                                    |             |
|----------------------------------------------------------------------------------------------------|----------------------------------------------------------------------------------------------------|-------------|
| <u>Ф</u> айл Правка <u>В</u> ид <u>И</u> збранное Сер                                                                                                    | овис Дополнительно <u>С</u> правка                                                                             |             |
| 🕝 Назад 🔹 🌍 - 🎓 рон                                                                                                    | кк 🎼 Папки 🛄 -                                                                                                 |             |
| Адрес: 🔇 Сетевые подключения                                                                                                    |                                                                                                    | 🕑 🛃 Переход |
| Сетевые задачи 🛞<br>Создание нового<br>подслючения<br>Установить домашною<br>сеть или сеть малого офиса                                                      | <ul> <li>ЛВС или высокоскоростной Интернет</li> <li>Подключение по локальной сети</li> <li>Включено</li> </ul> |             |
| См. также 🛞<br>Фиагностика сетевых<br>неполадок                                                                                                    |                                                                                                    |             |
| Другие места         ©           Панель управления         ©           Сетевое окружение         Оми документы           Мой компьютер         Мой компьютер |                                                                                                    |             |

## Запустится Мастер новых подключений.

## В окне Тип сетевого подключения выберите Подключить к сети на рабочем месте. Нажмите Далее.

| Мастер новых подключений                                                                                                    |
|----------------------------------------------------------------------------------------------------|
| Тип сетевого подключения<br>Выберите одну из следующих возможностей.                                                                                                    |
| О Подключить к Интернету                                                                                                    |
| Подключить к Интернету для просмотра веб-узлов и чтения электронной почты.                                                                                                    |
| Подключить к сети на рабочем месте<br>Подключить к рабочей сети (используя удаленный доступ или VPN), чтобы<br>можно было работать из дома, удаленного офиса или другого места.                                                                           |
| О <u>У</u> становить домашнюю сеть или сеть для малого офиса                                                                                                    |
| Подключить к существующей сети малого или домашнего офиса или<br>установить новую сеть.                                                                                                    |
| Установить прямое подключение к другому компьютеру<br>Подключить напрямую к другому компьютеру с помощью последовательного,<br>параллельного или инфракрасного порта, или настроить данный компьютер,<br>позволив другим компьютерам подключаться к нему. |
| < <u>Н</u> азад Далее > Отмена                                                                                                    |

В окне Сетевое подключение выберите Подключение к виртуальной частной сети и нажмите кнопку Далее.

| Мастер новых подключений                                                                                                    |       |
|----------------------------------------------------------------------------------------------------|-------|
| Сетевое подключение<br>Каким образом вы хотите подключиться к сети на своем рабочем месте?                                                                              | I)    |
| Создать подключение:                                                                                                    |       |
| О Подключение удаленного доступа                                                                                                    |       |
| Подключаться, используя модем и обычную телефонную линию,<br>либо телефонную линию ISDN.                                                                                |       |
| Подключение к виртуальной частной сети<br>Подключение к сети с использованием подключения к виртуальной<br>частной сети (Virtual Private Network · VPN) через Интернет. |       |
| < <u>Н</u> азад Далее > От                                                                                                    | гмена |

В поле Организация введите ИвГУ (vpn) и нажмите Далее.

| Мастер новых подключений                                                                                |
|----------------------------------------------------------------------------------------------------|
| Имя подключения<br>Укажите имя для этого подключения к рабочему месту.                                  |
| Введите в следующем поле имя для этого подключения.<br>Организация                                      |
| ИвГУ (vpn)                                                                                              |
| Например, можно ввести имя рабочего места или имя сервера, к которому<br>будет выполняться подключение. |
| < <u>Н</u> азад Далее > Отмена                                                                          |

В окне Публичная сеть выберите Не набирать номер для предварительного подключения. Нажмите Далее.

| Тубличная сеть                          |                                |                                  |                                  | ~           |
|-----------------------------------------|--------------------------------|----------------------------------|----------------------------------|-------------|
| Windows может сн                        | зчала установи                 | ть подключени                    | е к публичной сети.              | <b>A</b>    |
| Выберите, надо ли<br>сети перед установ | автоматически<br>лением виртуа | и подключаться<br>ального подклю | а к. Интернету или ин<br>очения. | юй общей    |
| Не набирать                             | номер для пре                  | дварительного                    | подключения                      |             |
| О Набрать ном                           | ер для следую                  | щего предвари                    | тельного подключен               | <b>вия:</b> |
|                                         |                                |                                  |                                  | ×           |
|                                         |                                |                                  |                                  |             |
|                                         |                                |                                  |                                  |             |
|                                         |                                |                                  |                                  |             |
|                                         |                                |                                  |                                  |             |
|                                         |                                |                                  |                                  |             |
|                                         |                                |                                  |                                  |             |
|                                         |                                |                                  |                                  |             |

В поле **Имя компьютера или IP-адрес** введите IP-адрес VPN сервера – **10.0.0.2** Нажмите **Далее**.

| Мастер новых подключений                                                                                                    |
|----------------------------------------------------------------------------------------------------|
| Выбор VPN-сервера<br>Укажите имя или адрес VPN-сервера                                                                                                    |
| Введите имя узла или IP-адрес компьютера, к которому осуществляется<br>подключение.<br>Имя компьютера или IP-адрес (например, microsoft.com или 157,54,0,1); |
| 10.0.0.2                                                                                                    |
|                                                                                                    |
|                                                                                                    |
|                                                                                                    |
| < Назад Дадее > > Отмена                                                                                                    |
|                                                                                                    |

В окне Завершение работы мастера новых подключений поставьте галочку Добавить ярлык подключения на рабочий стол и нажмите Готово.

| Мастер новых подключе | ний                                                                                                    |
|-----------------------|----------------------------------------------------------------------------------------------------|
| < box                 | Завершение работы мастера<br>новых подключений<br>Успешно завершено создание следующего подключения:                        |
|                       | ИвГУ (vpn)<br>• Для всех пользователей этого компьютера                                                                     |
|                       | После создания данное подключения будет<br>сохранено в папке "Сетевые подключения".                                         |
| NAT                   | Добавить дрлык подключения на рабочий стол<br>Чтобы создать подключение и закрыть этот мастер,<br>щелкните кнопку "Готово". |
|                       | < <u>Н</u> азад Готово Д Отмена                                                                                             |

На рабочем столе и в папке **Сетевые подключения** появятся ярлыки с названием соединения **ИвГУ (vpn).** 

## 2. Установка VPN соединения

Найдите на рабочем столе ярлык с названием соединения ИвГУ (vpn).

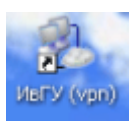

Запустите его и введите свои имя пользователя и пароль. Нажмите Подключение.

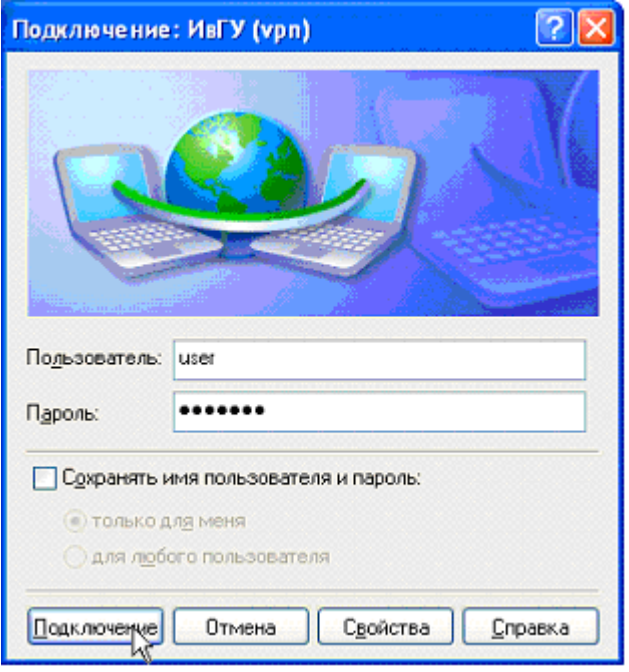

Откройте вкладку "Безопасность" и уберите галочку "Требуется шифрование данных (иначе отключаться)"

| Общие Параметры Безопасность Сеть Дополнительно                                                                                                    |
|----------------------------------------------------------------------------------------------------|
| Параметры безопасности<br>Об <u>ы</u> чные (рекомендуемые параметры)<br>При проверке используется:<br>Безопасный пароль<br>Использовать автоматически имя входа и пароль<br>из Windows (и имя домена, если сицествует)<br>Пребуется шифрование данных (иначе отключаться) |
| О Дополнительные (выборочные параметры)                                                                                                    |
| Применение этих параметров требует<br>знания протоколов обеспечения<br>безопасности.                                                                                                    |
| Параметры I <u>P</u> Sec                                                                                                    |
| ОК Отмена                                                                                                    |

В окне Установка связи с ИвГУ (vpn) отражается ход подключения.

| Устано | вка связи с ИвГУ (vpn)                                  |
|--------|---------------------------------------------------------|
| 2      | Проверка имени и пароля                                 |
|        | Отмена                                                  |
|        |                                                         |
| f      |                                                         |
| Устано | ака связи с ИвГУ (vpn)                                  |
| Устано | ака связи с ИвГУ (vpn)<br>Регистрация компьютера в сети |

Если в процессе подключения система выведет предупреждение, поставьте галочку **Не запрашивать более протоколы с ошибками** и нажмите **Принять**.

| Результ  | гат подключения сетевых протоколов 🛛 🕜 🔀                                                                                                    |
|----------|----------------------------------------------------------------------------------------------------|
| <b>i</b> | Один или несколько сетевых протоколов не были успешно<br>подключены.                                                                                                    |
|          | ТСРЛР протокол успешно подключен.                                                                                                    |
|          | IPX/SPX или совместимый протокол сообщает об ошибке<br>733: Не удается подключиться к удаленному компьютеру.<br>Возможно необходимо согласовать протоколы управления<br>данного компьютера. Нажмите кнопку "Дополнительно"<br>или обратитесь в центр поддержки за помощью, указав<br>номер ошибки. |
|          | Нажмите кнопку "Связь" чтобы использовать текущее<br>подключение как есть, или кнопку "Завершить" для<br>отключения.                                                                                                    |
|          | Не запрашивать более протоколы с ошибками                                                                                                    |
|          | Принять Завершить                                                                                                    |

В трее появится значок, соответствующий данному соединению.

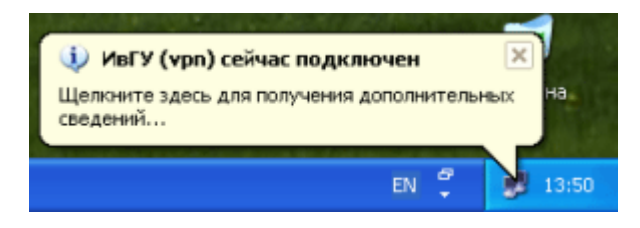